# Manual de procedimiento para la presentación de la solicitud de ayudas a la hostelería sin terraza y otros sectores afectados por las medidas par la gestión de la crisis sanitaria

#### Acceso a la sede electrónica:

• Se accede a través del enlace siguiente:

#### Sede Electrónica - Ayuntamiento de Gijón

Que nos llevaría a la dirección siguiente: https://sedeelectronica.gijon.es/sta/CarpetaPublic/doEvent?APP\_CODE=STA&PAGE\_C ODE=SEDE\_HOME

• Tecleando "sede electrónica Ayuntamiento de Gijón" en Google, nos aparecerá el enlace a dicha sede electrónica: https://sedeelectronica.gijon.es

## Acceso al formulario de solicitud:

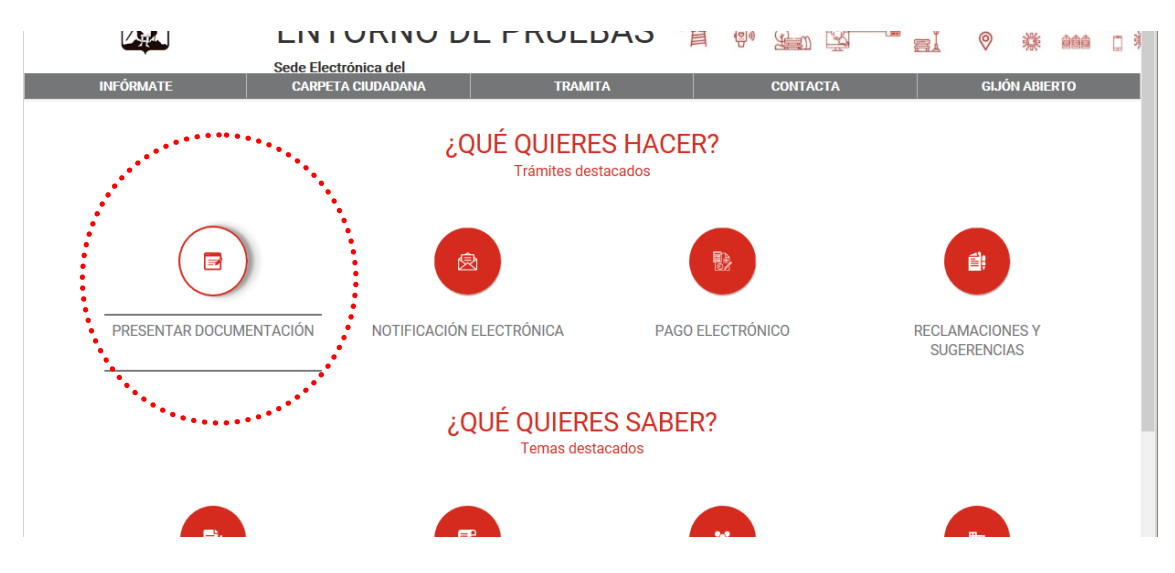

Pulsamos el icono "PRESENTAR DOCUMENTACIÓN" de la imagen anterior.

|                                 |                                           | FRULDAS      | 目曾 |          | - si | ♥ #      |        |  |
|---------------------------------|-------------------------------------------|--------------|----|----------|------|----------|--------|--|
| INFÓRMATE                       | Sede Electrónica del<br>CARPETA CIUDADANA | TRAMITA      |    | CONTACTA |      | GIJÓN AI | BIERTO |  |
| Presenta una s                  | olicitud                                  |              |    |          |      |          |        |  |
| Inicio > Presenta una solicitud |                                           |              |    |          | •    | - Volver |        |  |
| ramita tu solicitud             |                                           |              |    |          |      |          |        |  |
| ¿QUIERES APORTAR NUEVC          | S DOCUMENTOS A UNA SOLICITUD (            | DEXPEDIENTE? |    |          |      |          |        |  |
| ▶¿QUIERES PRESENTAR UNA         | NUEVA SOLICITUD?                          |              |    |          |      |          |        |  |
| ▸¿NO HAS ENCONTRADO UN          | TRAMITE ADECUADO?                         |              |    |          |      |          |        |  |
|                                 |                                           |              |    |          |      |          |        |  |
|                                 |                                           |              |    |          |      |          |        |  |
|                                 |                                           | DESTACADOS   |    |          |      |          |        |  |

En la imagen anterior pulsamos "¿QUIERES PRESENTAR UNA NUEVA SOLICITUD?"

|                                                                     |                                                       | RULDAS      | 目 | 9) <u>F</u> | ei 0            |         | i a |
|---------------------------------------------------------------------|-------------------------------------------------------|-------------|---|-------------|-----------------|---------|-----|
| INFÓRMATE                                                           | CARPETA CIUDADANA                                     | TRAMITA     |   | CONTACTA    | GIJÓN           | ABIERTO |     |
| Presenta una so<br>Inicio > Presenta una solicitud                  | olicitud                                              |             |   |             | ← <u>Volver</u> |         |     |
| ramita tu solicitud                                                 | DOCUMENTOS A UNA SOLICITUD O E                        | EXPEDIENTE? |   |             |                 |         |     |
| ▼ ¿QUIERES PRESENTAR UNA                                            | NUEVA SOLICITUD?                                      |             |   |             |                 |         |     |
| Catalogo de Tramites                                                | ••••••                                                |             |   |             |                 |         |     |
| La Sede electrònica estarà disp<br>Catalogo de Tramites sin Identif | onible durante las 24 horas los 365 días d<br>icación | lel año.    |   |             |                 |         |     |

Pulsamos sobre "Catálogo de Trámites" y nos aparecerá una listado de los trámites disponibles y un buscador, en el que podemos poner por ejemplo "host" para que nos saque las solicitudes relacionadas con hostelería (objeto de esta convocatoria entre otros sectores).

:....

| INFÓRMATE                                                                                | Sede Electrónica del<br>CARPETA CIUDADANA                                                                                                    |                                                                                                    | 연애 <u>노</u> 도 · · · · · · · · · · · · · · · · · ·                                          | 会員 ② 襟 輸給<br>Gijón Abierto                                                                           |
|------------------------------------------------------------------------------------------|----------------------------------------------------------------------------------------------------|----------------------------------------------------------------------------------------------------|--------------------------------------------------------------------------------------------|----------------------------------------------------------------------------------------------------|
| Catálogo de                                                                              | servicios                                                                                                    |                                                                                                    |                                                                                            |                                                                                                    |
| Con la íntenuso se requi<br>Cada trámite<br>PDF y la pos<br>en el catálog                | ción de facilitar el proceso de firma electrónica, se l<br>ere su <mark>instalación previa</mark> .<br>e a realizar con el Ayuntamiento dispone de una sol<br>ibilidad de realizar el trámite telemáticamente. Bus<br>o de trámites, puede usar la <u>solicitud de propósito</u>         | ha integrado la tramitación<br>icitud, con toda la informac<br>que el trámite por nombre o<br>general.        | electrónica con el compone<br>ión sobre el trámite, norma<br>o por ámbito. Para realizar s | ente <b>a u t o firm@</b> . Para su<br>tiva que le afecta, instancias<br>solicitudes no contempladas |
| Ámbito:                                                                                  |                                                                                                    |                                                                                                    |                                                                                            |                                                                                                    |
| Medio de presentación:                                                                   |                                                                                                    |                                                                                                    |                                                                                            |                                                                                                    |
| Buscar:                                                                                  |                                                                                                    |                                                                                                    |                                                                                            | Mostrar 10 🔽 regi                                                                                    |
| Trámite                                                                                  |                                                                                                    |                                                                                                    |                                                                                            | Presencial Online Telefó                                                                             |
| Alta/Cambio de domicilio en                                                              | el Padrón Municipal de Habitantes                                                                                                    |                                                                                                    |                                                                                            | <b></b>                                                                                              |
| Aporte de documentación A                                                                | runtamiento de Gijón                                                                                                    |                                                                                                    |                                                                                            | 1 🕆 📞                                                                                                |
| Autorización de ocupación te                                                             | emporal de bienes de dominio público (v1.0)                                                                                                    |                                                                                                    |                                                                                            | <b>#</b>                                                                                             |
| Ayuda o incidencia relaciona                                                             | da con los servicios electrónicos                                                                                                    |                                                                                                    |                                                                                            | <b>#</b>                                                                                             |
| Ayudas a la creación de emp                                                              | resas                                                                                                    |                                                                                                    |                                                                                            | <b>#</b>                                                                                             |
| A                                                                                        |                                                                                                    |                                                                                                    |                                                                                            | <b>A</b>                                                                                             |
|                                                                                          |                                                                                                    | JLDAS 📕                                                                                                    | (9) <u>(1)</u>                                                                             |                                                                                                    |
| INFÓRMATE                                                                                | Sede Electrónica del<br>CARPETA CIUDADANA                                                                                                    | TRAMITA                                                                                                    | CONTACTA                                                                                   | GLIÓN ABIERTO                                                                                        |
| Catálogo de so con la intenuso se requi<br>Cada trámite<br>PDF y la pos<br>en el catálog | SERVICIOS<br>ción de facilitar el proceso de firma electrónica, se l<br>ere su <u>instalación previa.</u><br>e a realizar con el Ayuntamiento dispone de una sol<br>ibilidad de realizar el trámite telemáticamente. Bus<br>o de trámites, puede usar la <u>solicitud de propósito</u> . | ha integrado la tramitación<br>icitud, con toda la informac<br>que el trámite por nombre (<br><u>general.</u> | electrónica con el compone<br>ión sobre el trámite, norma<br>o por ámbito. Para realizar s | ente a u t o <b>firm@</b> . Para su<br>tiva que le afecta, instancias<br>solicitudes no contempladas |
| Ámbito:                                                                                  |                                                                                                    |                                                                                                    |                                                                                            |                                                                                                    |
| Medio de presentación:                                                                   |                                                                                                    |                                                                                                    | $\checkmark$                                                                               |                                                                                                    |
| Buscar: host                                                                             |                                                                                                    |                                                                                                    |                                                                                            | Mostrar 10 v regi                                                                                    |
| Trámite                                                                                  | ••••                                                                                                    |                                                                                                    |                                                                                            | Presencial Online Telefó                                                                             |
|                                                                                          | • • • • • • • • • • • • • • • • • • • •                                                                                                    |                                                                                                    | •••••                                                                                      | *****                                                                                                |
| Solicitud de ayudas a hostel                                                             | ería sin licencia de terraza y otros sectores afectado                                                                                                    | os por las medidas de cont                                                                                    | ención para la gestión de la                                                               | <u>46</u>                                                                                            |

Vemos como al buscar por "host" ya aparece en el apartado de Trámite, la Solicitud de ayudas a hostelería sin licencia de terraza y otros sectores afectados por las medidas de contención para la gestión de la crisis sanitaria. Pulsamos sobre ese enlace y vamos a la página de la convocatoria donde se detallan distintos aspectos de la misma

..... ·····

|                |                                  | LINI UTAT<br>Sede Electrónica de   |                                                                                                    | FRULDA                                                                                                    | し                                                                                                    | 9° 20 [                                                                                                    | a si                                                                                                    | 0                                                                                                    | <b>禁 📾</b>                                                                                                    | Ū ģ                                                              |
|----------------|----------------------------------|------------------------------------|----------------------------------------------------------------------------------------------------|----------------------------------------------------------------------------------------------------|----------------------------------------------------------------------------------------------------|----------------------------------------------------------------------------------------------------|----------------------------------------------------------------------------------------------------|----------------------------------------------------------------------------------------------------|----------------------------------------------------------------------------------------------------|------------------------------------------------------------------|
| INF            | ÓRMATE                           | CARPETA CIUDAD/                    | ANA                                                                                                    | TRAMITA                                                                                                    |                                                                                                    | CONTACTA                                                                                                    |                                                                                                    | GIJÓN                                                                                                    | I ABIERTO                                                                                                    |                                                                  |
| ← <sup>s</sup> | Solicitud de ay<br>le contención | rudas a hostele<br>para la gestiór | ería sin lic<br>n de la cris                                                                                                    | encia de terr<br>sis sanitaria                                                                                                    | aza y otro                                                                                                    | os sectores a                                                                                                    | afectados                                                                                                    | oor las i                                                                                                    | medida                                                                                                    | S                                                                |
| Finalidad      |                                  |                                    | La presente co<br>concesión de<br>municipal de (<br>estipulado en<br>Gijón (BOPA n<br>Así mismo tile<br>pequeños gim<br>minoristas loc<br>exposición y v<br>exterior.<br>La finalidad de<br>las medidas a<br>mantenimient<br>de la pandemi<br>(nivel de riesg | onvocatoria del Are<br>las ayudas económ<br>Sijón y que no dispo<br>la Ordenanza Munii<br>° 196 de 23 de ago<br>ne como objeto reg<br>inasios o escuelas i<br>calizados en el inter<br>enta al público mer<br>e estas ayudas es c<br>doptadas para haci<br>o de su actividad, a<br>ia o durante la mayo<br>o extremo). | a de Empleo de<br>licas para profe<br>onen de licencia<br>cipal reguladora<br>sto de 2013).<br>ular la concesió<br>deportivas, agei<br>ior de de centro<br>nor 300 metros<br>compensar a las<br>compensar a las<br>compensar a las<br>compensar a las<br>compensar a las<br>compensar de la cri<br>sí como a secto<br>parte del año | I Ayuntamiento de<br>sionales de la hosti<br>a para la instalación<br>a de la instalación<br>de ayudas econo-<br>ncias de viaje y los<br>os y parques comeri-<br>cuadrados sin pue<br>e empresas y profe<br>sis sanitaria, contri<br>ores que han tenido<br>, habida cuenta qui | Gijón/Xixón tien<br>telería que ejerza<br>n de terraza en la<br>de terrazas de ho<br>ómicas a los feri<br>establecimiento<br>roiales que dispo<br>rotales que dispo<br>rta de acceso dil<br>sionales del sect<br>bibuyendo a su re<br>o que supender s<br>e el municipio en | e como obje<br>n su activid<br>vía pública<br>estelería en<br>antes (atrac<br>s y locales e<br>ngan de un<br>ecto e indej<br>or hostelero<br>activación y<br>us actividao<br>tró en el niv | to regular la<br>ad en el térr<br>, a tenor de l<br>la vía públic:<br>ciones de fe<br>comerciales<br>a superficie<br>pendiente al<br>o, afectadas<br>: al<br>des desde el<br>el de alerta | a<br>nino<br>o<br>a de<br>eria),<br>de<br>por<br>l inicio<br>4 + |
| Quien lo pued  | le Presentar                     |                                    | Se dirige a tra<br>microempresa<br>epígrafes del l<br>Gijón.                                                                                                    | bajadores/as por co<br>as, del sector hostel<br>AE que se detallan                                                                                                    | uenta propia o a<br>lería y demás se<br>en el Anexo de                                                                                                    | autónomos, comun<br>ectores descritos e<br>las mismas y que t                                                                                                    | idades de bienes<br>en el objeto de es<br>tengan el centro                                                                                                    | s, sociedade<br>tas bases, i<br>de trabajo e                                                                                                    | es civiles y<br>ncluidas en<br>en el municip                                                                                                    | los<br>bio de                                                    |

# En la parte inferior, tal y como se ve en la imagen siguiente nos da la opción de identificarnos con certificado digital, con autofirma o con sistema Clave.

|                                         | del extracto de la convocatoria en el Boletín Oficial de la Provincia de Asturias (BOPA).                                                                                                    |  |  |  |  |  |
|-----------------------------------------|----------------------------------------------------------------------------------------------------|--|--|--|--|--|
| Presentación                            | Por su carácter excepcional, en atención a la situación extraordinaria, a las restricciones de movilidad y a las<br>recomendaciones de las autoridades sanitarias, las solicitudes se presentarán, exclusivamente por medios<br>electrónicos, a través de algunos de los siguientes sistemas:<br>Por medio del servicio disponible en la <u>sede electrónica municipal</u> .<br>Solo se podrá presentar una solicitud por empresa/actividad. |  |  |  |  |  |
| Organo Gestor                           | Agencia Local de Promoción Económica y Empleo (C/Avelino González Mallada 27-CMI Coto)                                                                                                    |  |  |  |  |  |
| Efecto del silencio Administrativo      | Desestimatorio                                                                                                    |  |  |  |  |  |
| Nivel de identificación del solicitante | Alto: Certificado digital reconocido y firma electrónica<br>Alto: Acceso mediante sistema Clave                                                                                                    |  |  |  |  |  |
| Tramitación Online                      |                                                                                                    |  |  |  |  |  |
| Seleccione como desea identificarse:    |                                                                                                    |  |  |  |  |  |
| Con certificado digital                 |                                                                                                    |  |  |  |  |  |
| outofirm@ Con Autofirma                 |                                                                                                    |  |  |  |  |  |
| c l ( V e Acceso mediante sistema Cla   | ive                                                                                                    |  |  |  |  |  |

#### Rellenar el formulario de solicitud:

Al identificarnos, en este ejemplo se utiliza el certificado digital, ya nos aparece directamente el formulario para cumplimentar:

| 1. Rellenar formulario                               | + • • • • • • • • • • • • • • • • • • •                                                                                                    |
|------------------------------------------------------|----------------------------------------------------------------------------------------------------|
| $\leftrightarrow$ $\rightarrow$ C $$ pre-sedeelectro | onica.gijon.es/sta/Relec/TramitaForm?dboidSolicitud=6269030562847309006402&urlBack=+%2Fsta%2FCarpetaPublic%2F%3FAPP_CODE%3 🛧 😩 :                                                                                                    |
|                                                      | Solicitud de ayudas a hostelería sin licencia de terraza y otros sectores<br>afectados por las medidas de contención para la gestión de la crisis sanitaria<br>1. Rellenar formulario 2. Firmar 3. Descargar justificante<br>ALFONSO 1 TONDEZ *= Campos obligatorios                                                                                                  |
|                                                      | AYUDAS PARA LA HOSTELERIA SIN TERRAZA Y OTROS SECTORES, AFECTADOS POR LAS MEDIDAS DE<br>CONTENCION PARA LA GESTION DE LA CRISIS SANITARIA                                                                                                    |
|                                                      | Datos de la persona interesada                                                                                                    |
|                                                      | Para este trámite, usted actúa en calidad<br>de: ©Interesado ORepresentante                                                                                                    |
|                                                      | Interesado/a                                                                                                    |
|                                                      | Persona:                                                                                                    |
|                                                      |                                                                                                    |
|                                                      | Nombre: ALFONSO<br>Hombre Public ellido<br>Deseo nombrar Representante para este trámite                                                                                                    |
|                                                      | Medios de notificación                                                                                                    |
|                                                      | Notificación Electrónica Según el artículo 41.1 de la Ley 39/2015, de 1 de octubre, del Procedimiento Administrativo Común de las Administraciones Públicas, las notificaciones serán preferentemente por medios electrónicos. Para acceder a sus notificaciones deberá entrar en la Sede Electrónica. Las notificaciones estarán disponibles durante                 |
|                                                      | 10 dias naturales, transcurrido ese plazo se entenderán rechazadas.<br>Los interesados que no estén obligados a recibir notificadones electrónicas podrán comunicar en cualquier momento<br>a la administración municipal que las sucesivas se practiquen o dejen de practicarse por medios electrónicos.                                                             |
|                                                      | IMPORTANTE:                                                                                                    |
|                                                      | Indique a continuación la dirección electrónica en la que desea recibir un aviso siempre que se proceda a la puesta a<br>disposición de una nueva notificación electrónica. La falta de este aviso no impedirá que la notificación sea<br>considerada plenamente válida, por ello le aconsejamos revisar periódicamente sus notificaciones en la Sede<br>Electrónica. |
|                                                      |                                                                                                    |

Vemos los distintos apartados del formulario de solicitud, en los que la gran mayoría son campos de obligado cumplimiento, que se identifican con el color amarillo, siendo imprescindible cubrirlos para poder grabar el formulario.

## • Datos de la persona interesada.

Si el presentador es, al mismo tiempo, el solicitante de la ayuda (aparece marcado por defecto la casilla de "Interesado"), ya captura los datos del certificado digital utilizado con lo que no habría que cubrir nada en este primer apartado.

En caso de que el presentador sea el representante (caso de asesoría / gestorías), marcaría la casilla de "Representante" y el sistema captura los datos del certificado digital empleado como datos del representante y habría que cumplimentar los datos del solicitante de la ayuda, eligiendo si se trata de persona física o jurídica

| Datos de la perso                                      | na interesada                                                  |
|--------------------------------------------------------|----------------------------------------------------------------|
| Para este trám                                         | ite, usted actúa en calidad<br>de: ○Interesado ® Representante |
| Datos del interesado<br>Persona a la que<br>representa | NUEVO V                                                        |
| Persona:                                               | Física     OJurídica                                           |
| NIF/NIE/CIF:                                           | NIF/NIE V i                                                    |
| Nombre:                                                | Nombre Primer Apellido Segundo Apellido                        |
| Datos del Represent                                    | ante                                                           |
| Persona:                                               | Física                                                         |
| NIF/NIE/CIF:                                           | NIF/NIE V 010 T i                                              |
| Nombre:                                                | ALFONSO Nombre Primer Apellido Segundo Apellido                |
|                                                        |                                                                |

Consideramos como representante a la persona que, debidamente autorizada, (gestoría, asesoría....) realiza la presentación de la solicitud. También podría serlo el representante legal de la empresa en caso de persona jurídica, pero no es necesario que sea este representante legal quien presente la solicitud necesariamente. Se ha añadido un campo de texto libre (Otras consideraciones) en los datos generales para que se pueda explicar la relación entre el representante y el solicitante de la ayuda.

La imagen anterior es el caso de representante de una persona física y en la imagen siguiente es el caso de representante de una persona jurídica

| Para este trám                                          | e, usted actúa en calidad<br>de: OInteresado @Representante |  |
|---------------------------------------------------------|-------------------------------------------------------------|--|
| Datos del interesado,<br>Persona a la que<br>representa | NUEVO                                                       |  |
| Persona:                                                | ⊖Física                                                     |  |
| NIF/NIE/CIF:                                            |                                                             |  |
| Razón social:                                           |                                                             |  |
| Datos del Representa                                    | ite                                                         |  |
| Persona:                                                | Física                                                      |  |
| NIF/NIE/CIF:                                            | NIF/NIE - 0 86 T i                                          |  |
| Nombre:                                                 | ALFONSO                                                     |  |

#### • Medios de notificación

| Medios de notificación                                                                                                    |  |
|----------------------------------------------------------------------------------------------------|--|
| Orbificación Electrónica<br>Según el artículo 41.1 de la Ley 39/2015, de 1 de octubre, del Procedimiento Administrativo Común de las<br>Administraciones Públicas, las notificaciones serán preferentemente por medios electrónicos.     Para acceder a sus notificaciones deberá entrar en la Sede Electrónica. Las notificaciones estarán disponibles durante       |  |
| 10 días naturales, transcurrido ese plazo se entenderán rechazadas.<br>Los interesados que no estén obligados a recibir notificaciones electrónicas podrán comunicar en cualquier momento<br>a la administración municipal que las sucesivas se practiquen o dejen de practicarse por medios electrónicos.                                                            |  |
| IMPORTANTE:                                                                                                    |  |
| Indique a continuación la dirección electrónica en la que desee recibir un aviso siempre que se proceda a la puesta a<br>disposición de una nueva notificación electrónica. La falta de este aviso no impedirá que la notificación sea<br>considerada plenamente válida, por ello le aconsejamos revisar periódicamente sus notificaciones en la Sede<br>Electrónica. |  |
| ONotificación Papel                                                                                                    |  |

Se debe marcar medios electrónicos al ser posible presentar la solicitud únicamente a través de medios electrónicos.

El correo electrónico a añadir es un campo de obligado cumplimiento.

#### • Otros medios de aviso

| Teléfono        |  |
|-----------------|--|
| partícular:     |  |
| Fax particular: |  |
| Teléfono        |  |
| (otros):        |  |
| Dirección WEB:  |  |

Son campos de contacto, que aportan información adicional pero no son campos obligatorios como todos los que tienen fondo de color azul.

|                          |                                                                                                    |                          |   | 0 % |
|--------------------------|----------------------------------------------------------------------------------------------------|--------------------------|---|-----|
| 3. Rellenar formulario × | +                                                                                                    |                          | 0 |     |
| ← → C: A pre-sedeelectro | nica niion es/sta/Relec/TramitaForm?dboidSolicitud=6269030562847309006402&urlRack=+%2Esta%2ECarpe                                                                            | taPublic%2E%3EAPP_CODE%? | * | . : |
|                          |                                                                                                    |                          |   |     |
|                          | Datos particulares                                                                                                    |                          |   | -   |
|                          |                                                                                                    |                          |   |     |
|                          | Representantes legales                                                                                                    |                          |   |     |
|                          | NIF Nombre Apellido 1 Apellido 2 Teléfono Email                                                                                                    |                          |   |     |
|                          | No hay elementos en la lista !                                                                                                    |                          |   |     |
|                          | + Añadir 💼 Eliminar                                                                                                    |                          |   |     |
|                          |                                                                                                    |                          |   |     |
|                          |                                                                                                    |                          |   |     |
|                          | Datos Generales                                                                                                    |                          |   |     |
|                          | Nombre comercial                                                                                                    |                          |   |     |
|                          |                                                                                                    |                          |   |     |
|                          | Lugar de la actividad (segun ANEXO - EPIGRAFES IAE de las bases)                                                                                                    |                          |   |     |
|                          |                                                                                                    |                          |   |     |
|                          | IAE                                                                                                    |                          |   |     |
|                          |                                                                                                    |                          |   |     |
|                          | CNAE                                                                                                    |                          |   |     |
|                          | · · · · · · · · · · · · · · · · · · ·                                                                                                    |                          |   |     |
|                          | Tipo de solicitante                                                                                                    |                          |   |     |
|                          | · · · · · · · · · · · · · · · · · · ·                                                                                                    |                          |   |     |
|                          | Tipo de empresa                                                                                                    |                          |   |     |
|                          | ×                                                                                                    |                          |   |     |
|                          | IBAN de la cuenta bancaria a la que va asociado el pago del IAE                                                                                                    |                          |   |     |
|                          |                                                                                                    |                          |   |     |
|                          | Declaración responsable                                                                                                    |                          |   |     |
|                          | El/la solicitante declara: (Obligatorio marcar esta opción)                                                                                                    |                          |   |     |
|                          | - Que la persona interesada es titular de la cuenta bancaria referenciada a la que va asociada el p                                                                          | ago                      |   |     |
|                          | del IAE, teniendo el centro de trabajo y el domicilio fiscal en Gijon/Xixon.<br>- Tener la condición de microempresa/autónomo-a, sin tener más de 9 trabajadores a su cargo. |                          |   |     |
|                          | - Conocer que la información facilitada, así como aquella que se precise para la resolución del                                                                              |                          |   |     |
|                          | expediente, será objeto de verificación por la Dirección General de Policía Nacional, Tesorería                                                                              |                          |   |     |
|                          | General de la Seguridad Social, Administración Tributaria u otras administraciones o entes público<br>modiante organismos interoporables                                     | 05                       |   |     |
|                          | - Cumplir los requisitos establecidos en las presentes bases reguladoras, procediendo en otro cas                                                                            | o la                     |   |     |
|                          | pérdida de derecho/ reintegro de la ayuda concedida.                                                                                                    |                          |   |     |
|                          | Conocer que el Ayuntamiento es el responsable en el tratamiento de datos personales, relativos                                                                               | а                        |   |     |
|                          | la presente solicitud, pudiendo ejercer en su caso, los derecnos establecidos en la normativa de<br>protección de datos.                                                     |                          |   |     |
|                          |                                                                                                    |                          |   |     |
|                          |                                                                                                    |                          |   |     |
|                          | null                                                                                                    |                          |   |     |
|                          |                                                                                                    |                          |   |     |
|                          | << Volver                                                                                                    |                          |   |     |
|                          |                                                                                                    |                          |   |     |
|                          | Conorce la información relativa al tratamiente de mis dates personales                                                                                                    |                          |   | → ▼ |
|                          |                                                                                                    |                          | _ |     |

#### • Datos particulares

Se divide en tres apartados

#### 1. Representantes legales

| 1. Rellenar for                       | rmulario  | ×         | +                                                         |                                                             |                        |                       |                           |                    | •    | 23 |
|---------------------------------------|-----------|-----------|-----------------------------------------------------------|-------------------------------------------------------------|------------------------|-----------------------|---------------------------|--------------------|------|----|
| $\leftrightarrow \   \ni \   {\tt G}$ | pre-sedee | lectronic | a.gijon.es/sta/F                                          | Relec/TramitaForm                                           | ?dboidSolicitud=626903 | 30562847309006402&url | Back=+%2Fsta%2FCarpetaPub | lic%2F%3FAPP_CODE% | 63 ☆ | :  |
|                                       |           | Ē         | Representant Representant NIF No hay elemer Añadir 🏛 Elir | lares<br>es legales<br>Nombre<br>tos en la lista !<br>ninar | Apellido 1             | Apellido 2            | Teléfono Email            |                    |      | •  |

Se deben añadir, en caso de personas jurídicas, el representante o representantes legalmente establecidos (administrador, gerente....), en función si dicha representación es solidario o mancomunada.

#### 2. Datos Generales

| Datos Generales                                                  |          |
|------------------------------------------------------------------|----------|
| Nombre comercial                                                 |          |
|                                                                  |          |
| Lugar de la actividad (según ANEXO - EPÍGRAFES IAE de las bases) |          |
|                                                                  | <b>v</b> |
| IAE                                                              |          |
|                                                                  | <b>~</b> |
| CNAE                                                             |          |
|                                                                  | <b>v</b> |
| Tipo de solicitante                                              |          |
|                                                                  | ✓        |
| Tipo de empresa                                                  |          |
|                                                                  | <b>v</b> |
| IBAN de la cuenta bancaria a la que va asociado el pago del IAE  |          |
|                                                                  |          |
|                                                                  |          |

Como en todo el formulario los campos de fondo azul son opcionales y los de fondo amarillo son obligatorios.

Nombre comercial: Es un dato opcional para aquellos solicitantes que dispongan de uno.

**Lugar de actividad**: Se debe seleccionar en el desplegable una de las tres opciones: el C.C. Los Fresnos, C.C. San Agustín y un lugar General, cualquier otro de Gijón.

**I.A.E.:** Se debe seleccinar en el desplegable el código de actividad del solicitante de la ayuda, con precaución ya que los códigos aparecen en el desplegable debajo del lugar donde se desarrolla la actividad (de una de las tres opciones anteriores), a imagen del Anexo de las Bases reguladoras de la convocatoria.

C.N.A.E.: Se debe seleccionar un código de actividad de los relacionados en el desplegable.

Tipo de solicitante: Seleccionar entre autónomo o microempresa.

Tipo de empresa: Seleccionar una de las opciones del desplegable.

**IBAN de la cuenta bancaria a la que va asociado el pago del I.A.E.**: Debe ser la misma cuenta que figura en los datos en poder de la Agencia Tributaria a efectos del pago del I.A.E. En caso de exención en dicho impuesto, u otra causa, se cubriría la cuenta bancaria del solicitane que conste en los datos de la Agencia de Administración Tributaria, para poder comprobar dicha cuenta de oficio.

**Otras consideraciones**: Se añade este campo de texto libre, para aportar cualquier aclaración sobre la solicitud cubierta, como por ejemplo la relación del representante que presenta la misma con el solicitante de la ayuda.

3. Declaración responsable

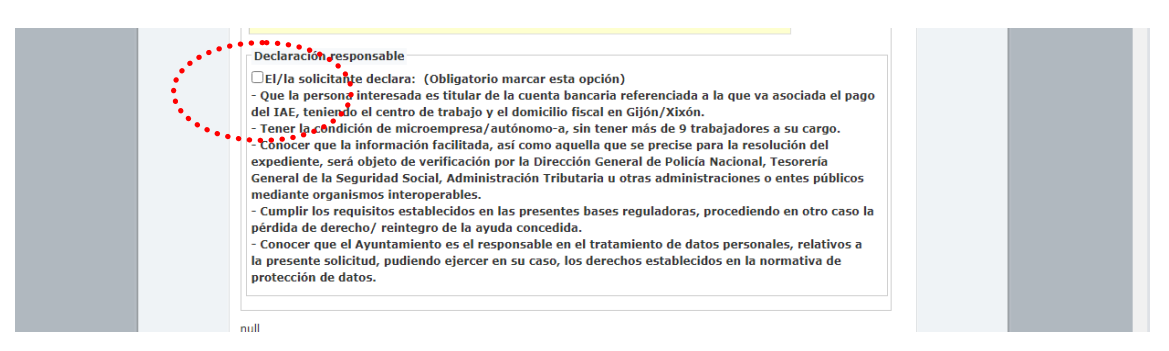

**Es una casilla de marcaje obligatorio**, por la que quien solicita la ayuda (beneficiario de la subvención) declara responsablemente que cumple los requisitos establecidos en las bases de la convocatoria para acceder a las ayudas.

Una vez cumplimentados los datos del formulario, es preciso marcar la casilla relativa al tratamiento de datos personales que se ve en la imagen siguiente para que se active la casilla "Continuar" para continuar con el procedimiento:

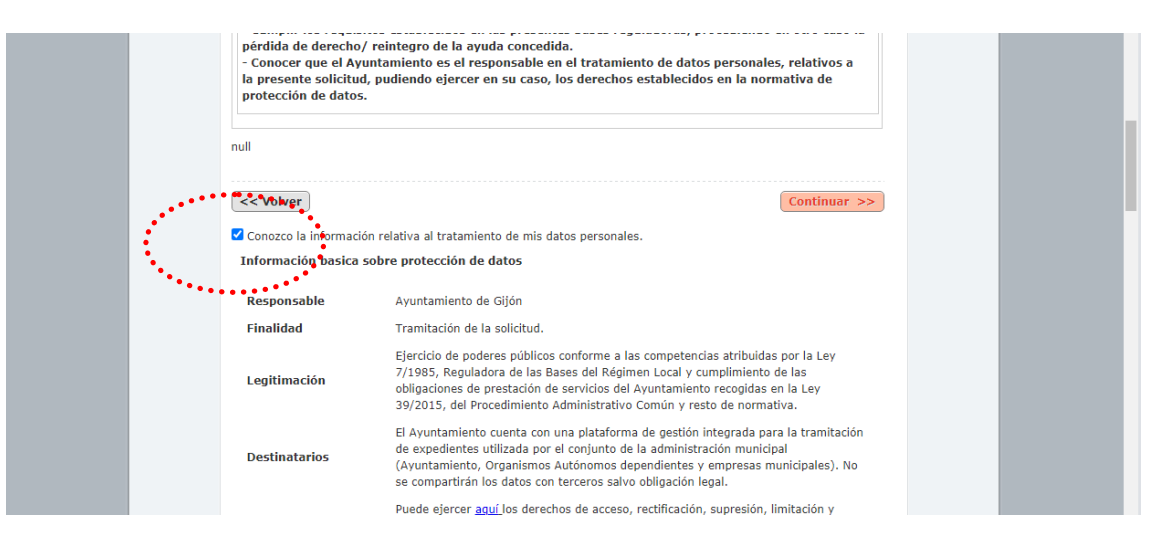

Una vez pulsemos el botón continuar, pasaríamos al proceso de firma, y nos aparece un resumen de los datos cubiertos que se van a trasladar a la sede electrónica y abajo aparece un botón de "firmar y enviar" que deberemos pulsar para firmar la solicitud.

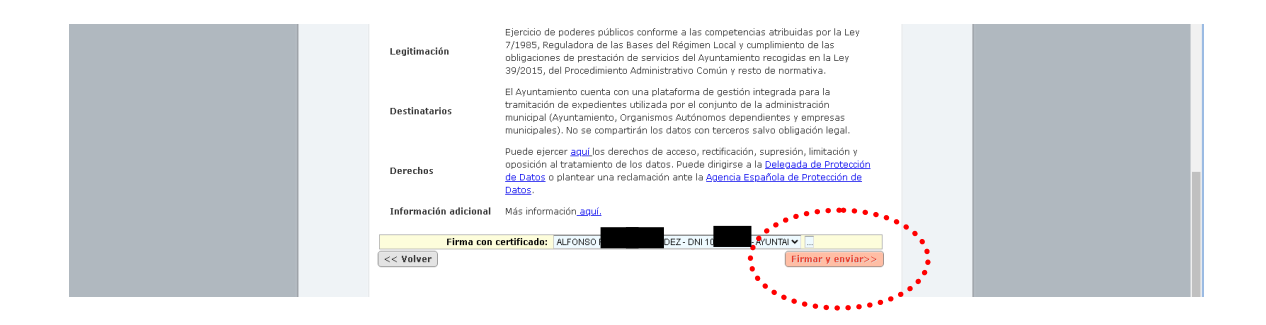

Una vez finalizado el proceso de firma, se pasa al último paso que sería Descargar el justificante, que sirve como comprobante de haber presentado la solicitud.

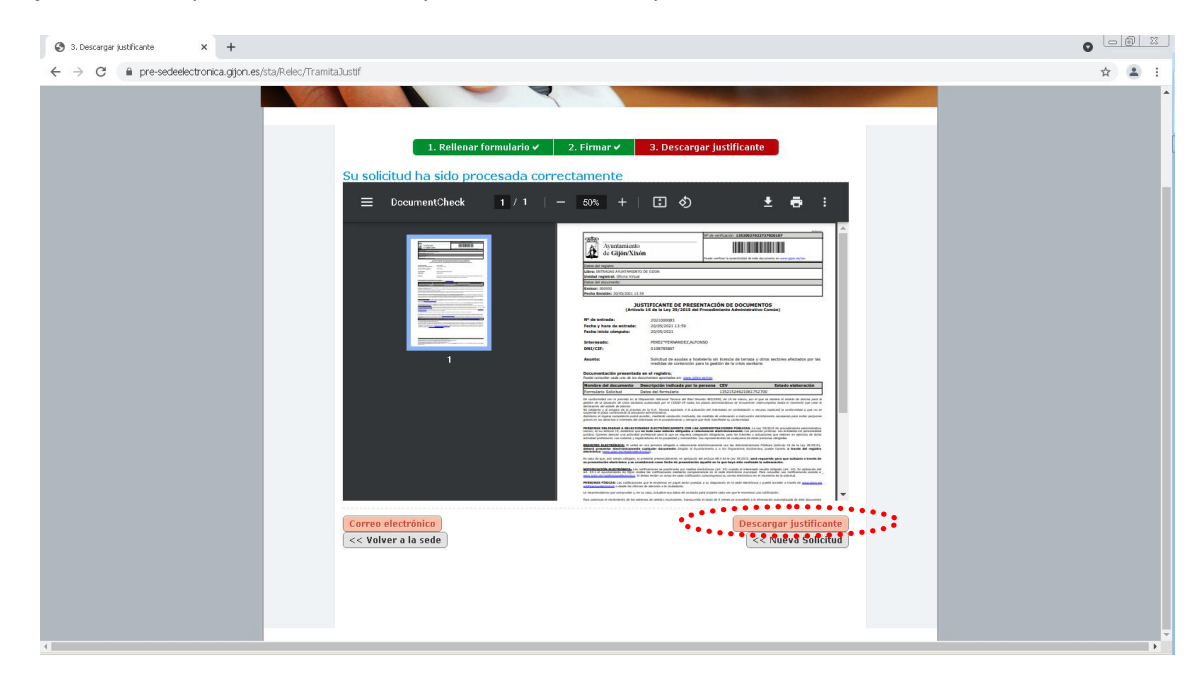

Para ello pulsamos sobre el botón Descargar justificante de la imagen anterior y ya estaría finalizada la presentación de la solicitud de ayudas a la hostelería sin terraza y otros sectores afectados por las medidas par la gestión de la crisis sanitaria.